## <u>Návod k přijímacímu řízení MŠ Odolena Voda</u> pro rok 2024/2025

### Krok 1:

Povinné **elektronické vyplnění** přihlášky k zápisu bude přístupné **od 22.4.2024 do 1.5.2024** na tomto odkaze:

https://registrace.twigsee.com/f1/materskaskolaod/C0732EC8-98FD-4B52-BF59-EDDA27C061E0/zapismaterskaskolaodolena

### <u>Krok 2:</u>

Samotný zápis bude probíhat **od pondělí 6. 5. do úterý 7. 5. 2024,** a to některou z následujících možností:

- osobně v kanceláři MŠ Komenského 307. Níže si zarezervujte čas, kdy se můžete osobně dostavit s přihláškou v tištěné podobě s vašim podpisem a dalšími dokumenty (rezervace času návštěvy je umožněna od 22.4.2024 do 1.5.2024) https://msov.reservando.cz/#!/bookings/full/3481/2024-05-06
- do datové schránky školy wxvkvte , včetně příloh
- e-mailem s elektronickým podpisem zákonného zástupce, včetně příloh
- poštou, včetně příloh (rozhodující je datum podání na poštu)

## <u>Návod k povinnému elektronickému vyplnění přihlášky k zápisu v systému Twigsee – viz. Krok 1:</u>

V níže uvedeném návodu uvádíme tipy a rady k vyplnění, zvláště upozorňujeme na chyby, které se vyskytly v loňském roce.

- <u>údaje vypisujte, nepoužívejte automatické vyplňování údajů, které můžete mít ve</u> vašem PC nastaveno
- **bod č. 1** rok narození zkontrolovat rok narození, vysvětlení níže v návodu
- **bod.č.2** PSČ uvádějte bez mezery např. 25070
- <u>bod č.3</u> chyba systému před odesláním vyplněné přihlášky se vraťte na začátek přihlášky, zkontrolujte si všechny údaje a znovu zadejte Kraj. Ten bohužel vždy zmizí, ačkoliv jste ho již jednou vyplnili
- **bod č**.4 zadání informací o zákonných zástupcích

Přihlášku vyplňujte na níže uvedeném linku:

https://registrace.twigsee.com/f1/materskaskolaod/C0732EC8-98FD-4B52-BF59-EDDA27C061E0/zapismaterskaskolaodolena

**Bod č. 1 Základní údaje dítěte.** Zde měli někteří rodiče problém u vyplnění data narození. Najeďte myší (kurzorem) vedle roku 2024 a objeví se Vám šipka, kterou si můžete volbou dolů najít rok narození dítěte. Bohužel šipka není na první pohled viditelná, zobrazí se až po najetí myší (kurzorem).

| <b>;;;</b> | Základ        | lní úda        | aje dítě    | te |    |    |    |               |
|------------|---------------|----------------|-------------|----|----|----|----|---------------|
|            | Jméno         | *              |             |    |    |    |    |               |
|            | Jan           |                |             |    |    |    |    |               |
| I          | Datum         | naroz          | ení 🕕       |    |    |    |    |               |
|            | <u> ₫</u> ₫/m | m/ <u>yyyy</u> | Ľ.          |    |    |    |    |               |
|            | Ún            | or             | <b>~</b> 20 | 24 |    | <  | >  |               |
|            | Po            | Út             | St          | Čt | Pá | So | Ne | ~             |
|            | 29            | 30             | 31          | 1  | 2  | 3  | 4  |               |
|            | 5             | 6              | 7           | 8  | 9  | 10 | 11 | tupu do matei |
|            | 12            | 13             | 14          | 15 | 16 | 17 | 18 |               |
| 1          | 19            | 20             | 21          | 22 | 23 | 24 | 25 |               |
| ୭          | 26            | 27             | 28          | 29 | 1  | 2  | 3  |               |
|            | 4             | 5              | 6           | 7  | 8  | 9  | 10 |               |

Bod č.2. a bod č.3 Adresa dítěte:

Zde pozor na vyplnění PSČ dohromady (bez mezery) a také až vyplníte celý formulář, vraťte se zpět a znovu vyplňte kraj, který mezitím zmizí (Chyba systému) Z tohoto důvodu nelze pak odeslat formulář.

| Ulice*           |     | Číslo popisné*   |   |
|------------------|-----|------------------|---|
| Nová             |     | 111              |   |
| Číslo orientační |     | Město            |   |
|                  |     | Odolena Voda     |   |
| Městská část     |     | PSČ*             |   |
|                  |     | 25070            |   |
| Stát*            |     | Kraj*            |   |
| Česká republika  | × 🗸 | Středočeský kraj | × |

#### Bod č. 4 - Zákonný zástupce:

Do zákonného zástupce č.1. vypište zákonného zástupce pro jednání s MŠ v přijímacím řízení.

Kliknutím musíte změnit z modrého kolečka na zelené.

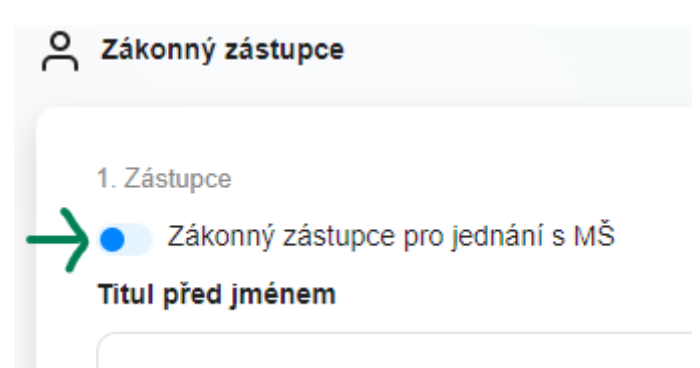

### Změnit na zelenou volbu !!!

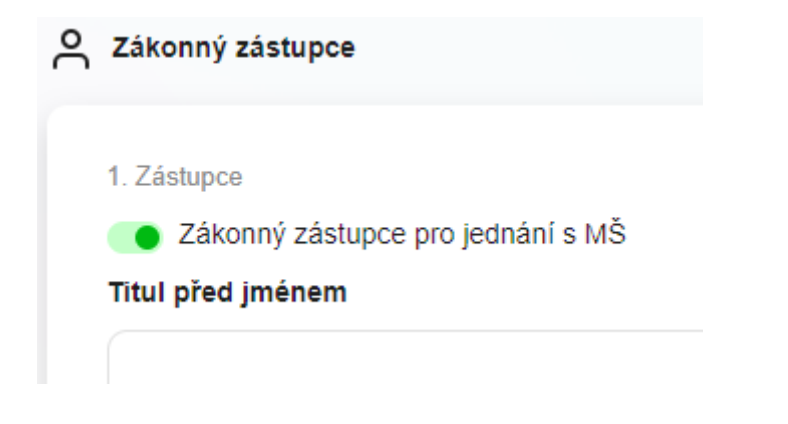

Na konci vyplnění údajů o zákonném zástupci č.1. **přidejte zákonného zástupce č.2** tímto tlačítkem:

| prespondenční adresa steiná | iako trvalá adresa |
|-----------------------------|--------------------|
| Ano                         | ~                  |
|                             |                    |

# V přihlášce je nutné uvést oba zákonné zástupce, pokud existují.

Při vyplnění údajů o druhém zákonném zástupci nechte v tomto případě modrou volbu, nic neměňte.

| Z. Z.d |                                   |
|--------|-----------------------------------|
|        | Zakonny zastupce pro jednani s MS |
| Titul  | před jménem                       |

Po vyplnění druhého zákonného zástupce si celou přihlášku zkontrolujte, zadejte znovu kraj a odešlete přihlášku:

| Prohlašuji, že všechny údaje uvedené v žá | dosti jsou pravdivné, přesné a úplné. |                     |
|-------------------------------------------|---------------------------------------|---------------------|
| Datum*                                    | Místo*                                |                     |
| 23/02/2024                                | Odolena Voda                          |                     |
|                                           |                                       |                     |
|                                           |                                       |                     |
|                                           |                                       | 🖹 Odeslat přihlášku |
|                                           |                                       |                     |

Na obrazovce se Vám objeví potvrzení o odeslání přihlášky včetně přiložených dokumentů. Tato zpráva Vám zároveň přijde automaticky na email uvedený v přihlášce.

Dále prosím postupujte podle instrukcí v emailu.